Instrucciones para iniciar tu curso requisito: Antes de comenzar, asegúrate de haber creado tu cuenta y completado tu inscripción en el programa **Beca Santander Apoyo a la manutención 2025** 

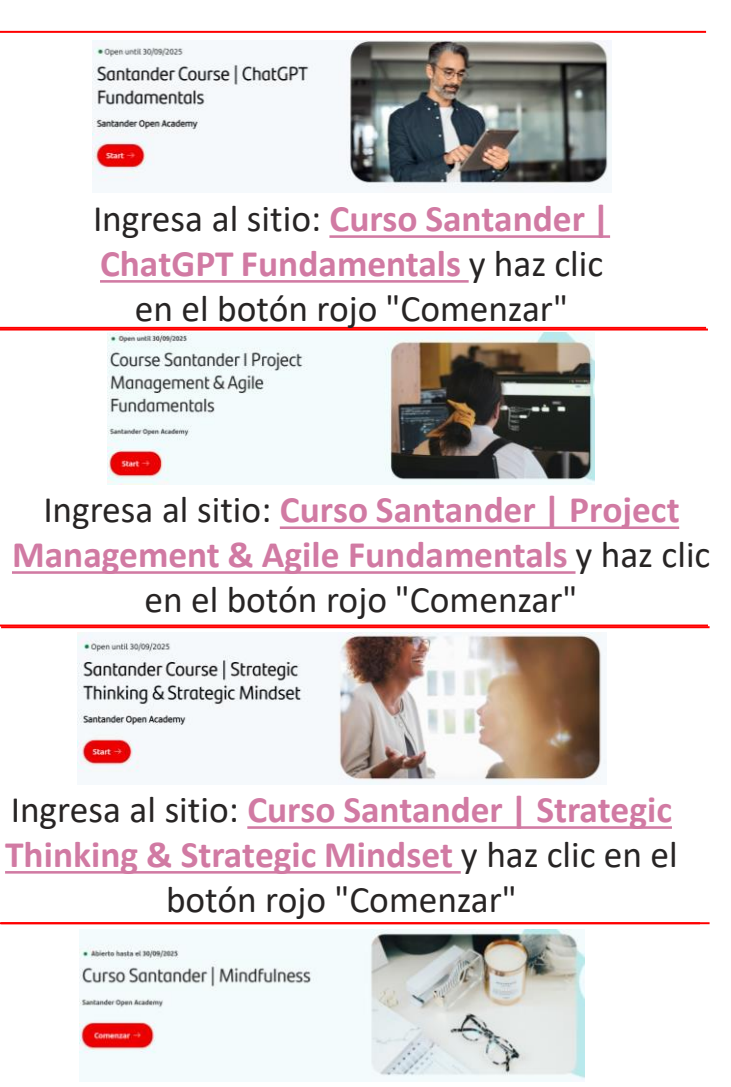

Ingresa al sitio: <u>Curso Santander</u> <u>Mindfulness & Work-life balance</u> y haz clic en el botón rojo "Comenzar" Una vez que seleccionas tu curso a realizar, en la nueva ventana, selecciona el botón rojo "Inscribirme y guardar mi progreso" y después presiona en "Ir al curso" para acceder al contenido

Mindfulness & Worklife Balance

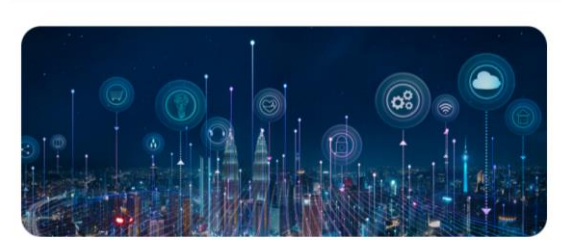

Mindfulness & Worklife Balance

Si eres nuevo en el curso, inscribete antes de comenzar para que se guarde tu progreso.

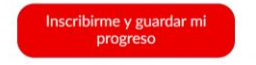

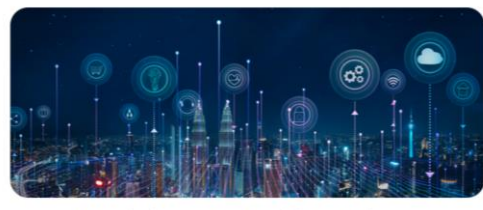

Mindfulness & Worklife Balance

Estás inscrito en este curso

Ir al curso

## Completa todos los módulos hasta desbloquear tu certificado

| <ul> <li>Módulo 1</li> </ul>       |                                          | Completar todos los elementos           |   |
|------------------------------------|------------------------------------------|-----------------------------------------|---|
| Comprobación del progreso          | Prerrequisitos: Módulo 1                 | Completar todos los elementos           | ð |
| Módulo 2                           | Prerrequisitos: Verificación de progreso | (Completar todos los elementos)         | ð |
| <ul> <li>Autoevaluación</li> </ul> | Prerrequisitos: Módulo 1, Módulo 2       | (Completar todos los elementos)         | ð |
| <ul> <li>Fin del curso</li> </ul>  | Prerreguisitos: Autoevaluación           | (Completar todos los elementos)         | ₿ |
| <ul> <li>Encuesta final</li> </ul> | Prerrequisitos: Autoevaluación           | (Completar todos los elementos)         | ₿ |
| <ul> <li>Certificado</li> </ul>    | Prerreq                                  | uisitos: Autoevaluación, Encuesta final | ð |

## **Consideraciones:**

- Plazo para realizar el curso requisito (autogestivo en línea y gratuito): Desde el momento de la inscripción hasta el 11 de agosto de 2025.
- 2. Para obtener y poder solicitar el certificado debes completar todo el curso.
- 3. Si tienes algún problema con la descarga del certificado o la plataforma, te sugerimos escribir a soporte técnico en el siguiente link: <u>https://app.santanderopenacademy.com/es/legal/s</u> <u>upport?category=PRODUCT\_ITEM\_1</u>